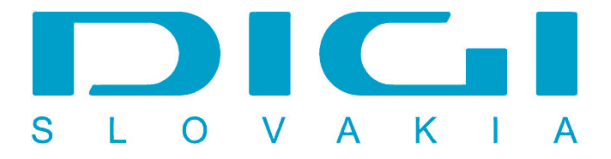

## Inštalácia protokolu PPPoE prostredníctvom RASPPPoE vo Windows 2000

1. Download RASPPPOE zo stránky www.raspppoe.com, download & install

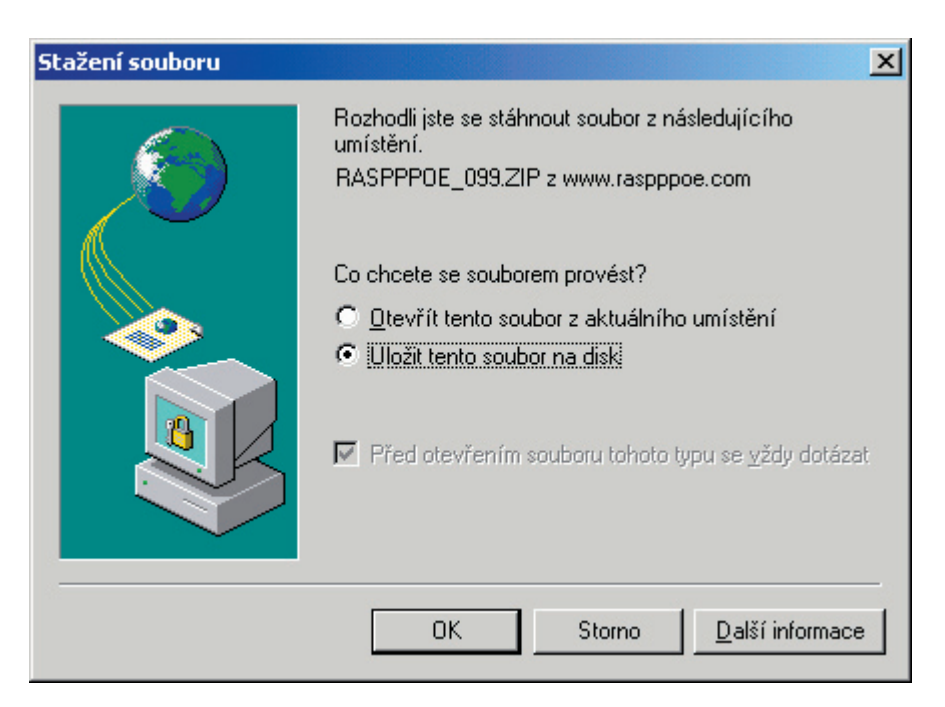

2. Štart / Nastavenie / Sieťové a telefonické pripojenie

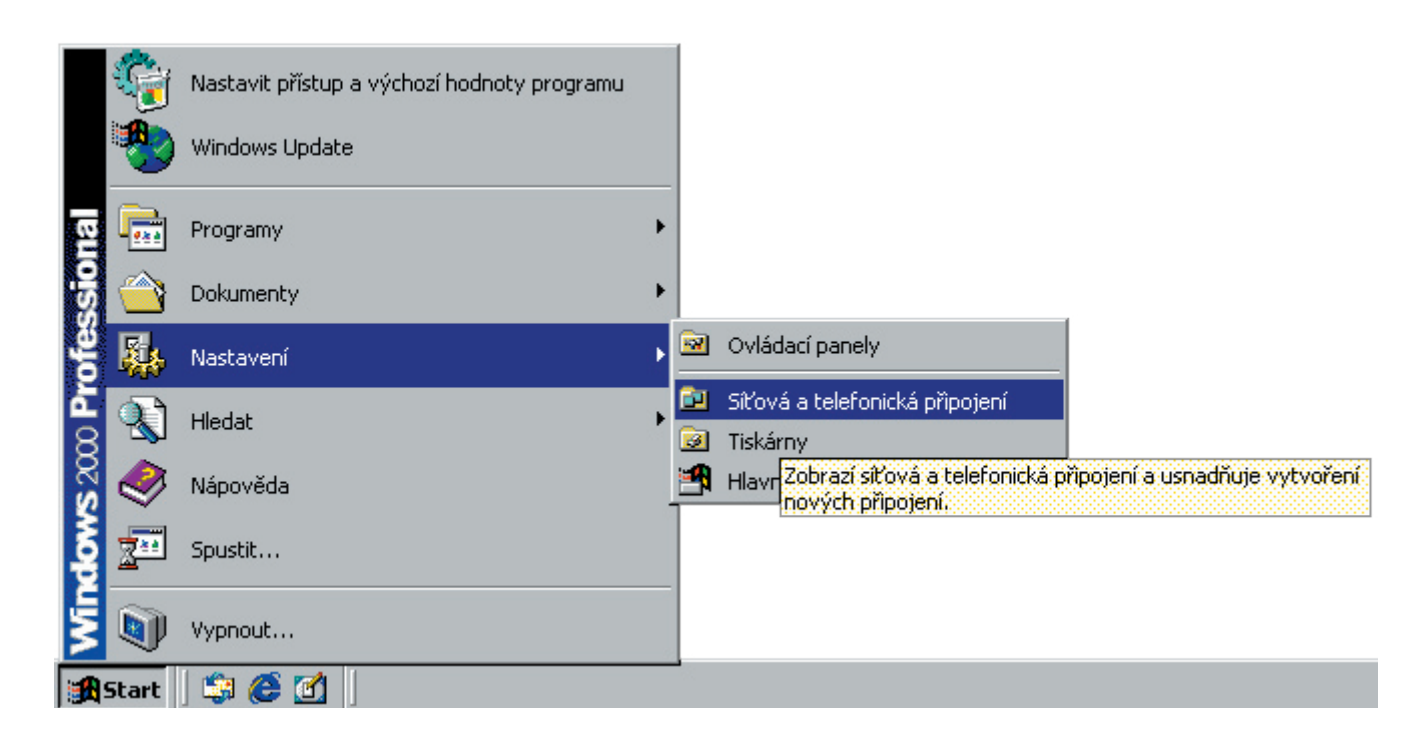

3. Pripojenie k miestnej sieti - vlastnosti

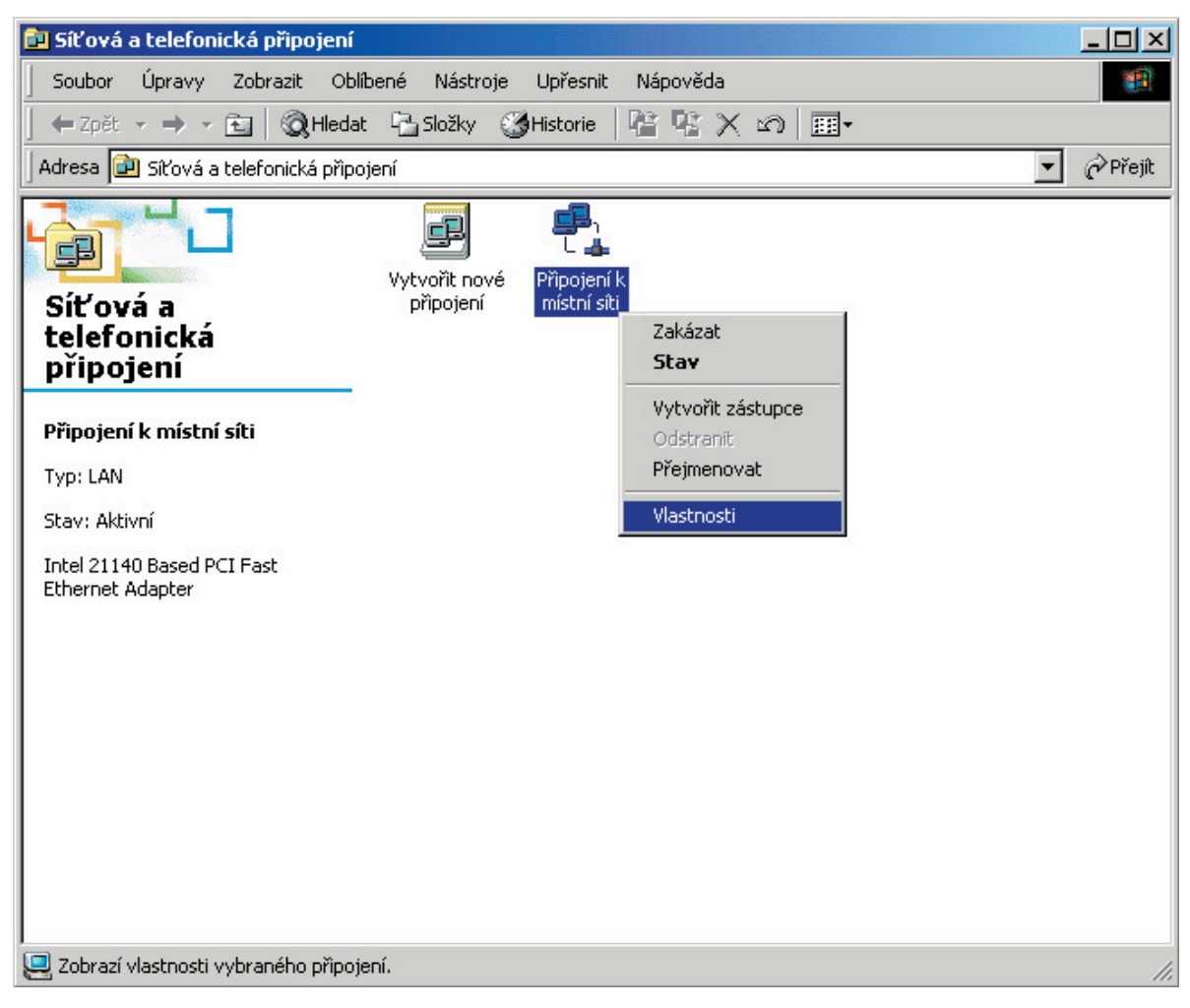

4. Tlačidlo nainštalovať

| Připojení k místní síti - vlastnosti 🛛 😫 🤶                                                                                                    |
|----------------------------------------------------------------------------------------------------|
| Obecné                                                                                                    |
| Připojit pomocí:                                                                                                    |
| Intel 21140 Based PCI Fast Ethernet Adapter                                                                                                    |
| <u>K</u> onfigurovat                                                                                                    |
| Toto připojení používá následující z <u>a</u> škrtnuté součásti:                                                                                      |
| <ul> <li>✓ ■ Klient sítě Microsoft</li> <li>✓ ■ Sdílení souborů a tiskáren v sítích Microsoft</li> <li>✓ 算 Protokol sítě Internet (TCP/IP)</li> </ul> |
| <u>N</u> ainstalovat <u>O</u> dinstalovat <u>V</u> lastnosti                                                                                          |
| Popis<br>Umožňuje vašemu počítači používat prostředky v síti<br>Microsoft Network.                                                                    |
| Po připojení zobrazit ikonu na hlavním panelu                                                                                                    |
| OK Storno                                                                                                    |

5. Pridať protokol z diskety

| Vyberte síťový protokol                                                                                                    | ×  |
|----------------------------------------------------------------------------------------------------|----|
| Vyberte síťový protokol, který chcete nainstalovat a klepněte na tlačítko Ol<br>Máte-li pro tuto součást instalační disketu, klepněte na tlačítko Z diskety. | K. |
| Síťový protokol:                                                                                                    |    |
| Ovladač programu Sledování sítě<br>Protokol AppleTalk<br>Protokol DLC<br>Protokol NetBEUI<br>Transportní protokol kompatibilní s NWLink IPX/SPX/NetBIOS      |    |
| Z diskety                                                                                                    |    |
| OK Storno                                                                                                    |    |

6. Tlačidlo Prechádzať - vyhľadať konfiguračný súbor pre PPPoE protokol

| Instalace | z diskety                                                                                  | ×                  |
|-----------|--------------------------------------------------------------------------------------------|--------------------|
| _         | Vložte instalační disketu od výrobce do vybrané<br>jednotky a pak klepněte na tlačítko OK. | OK<br>Storno       |
|           | Zdroj kopírovaných <u>s</u> ouborů od výrobce:                                             | P <u>r</u> ocházet |

7. Otvoriť konfiguračný súbor (stačí kliknúť na ľubovoľný, automaticky sa vyberie správny)

| Najít soubor                          |                                                                           |                                          |   |         | ? ×               |
|---------------------------------------|---------------------------------------------------------------------------|------------------------------------------|---|---------|-------------------|
| Oblast hledání:                       | RASPPPOE_09                                                               | 9                                        | • | 🗢 🗈 💣 🎟 | •                 |
| istorie<br>Historie<br>Plocha         | NETPPP95     NETPPP0E     OEMSETNT     RASPPP95     RASPPP0E     WINPPP0E |                                          |   |         |                   |
| Dokumenty                             |                                                                           |                                          |   |         |                   |
| Tento počítač<br>Cale<br>Místa v síti | Název souboru:<br>Soubory typu:                                           | WINPPPOE<br>Instalační informace (*.inf) |   | ▼<br>▼  | Otevřít<br>Storno |

8. Po výbere .inf súboru stlačíme tlačidlo OK

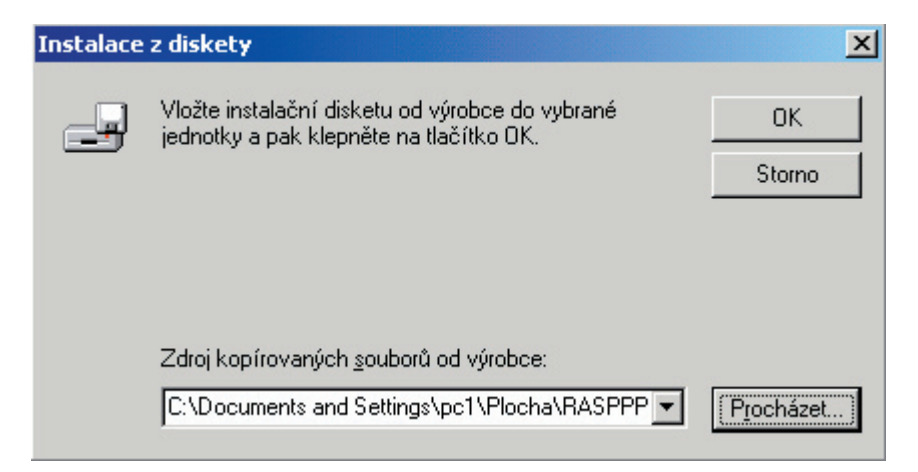

9. PPP over ethernet protocol potvrdíme tlačidlom OK

| Vyberte síť o  | ový protokol                                                                | × |
|----------------|-----------------------------------------------------------------------------|---|
| ¥ <sup>V</sup> | yberte síťový protokol, který chcete nainstalovat a klepněte na tlačítko OK |   |
| Síťový proto   | kol:                                                                        |   |
| PPP over E     | themet Protocol                                                             |   |
|                |                                                                             |   |
|                | OK Storno                                                                   |   |

10. Pre pokračovanie inštalácie je nutné potvrdiť tlačidlom Áno (asi 3x)

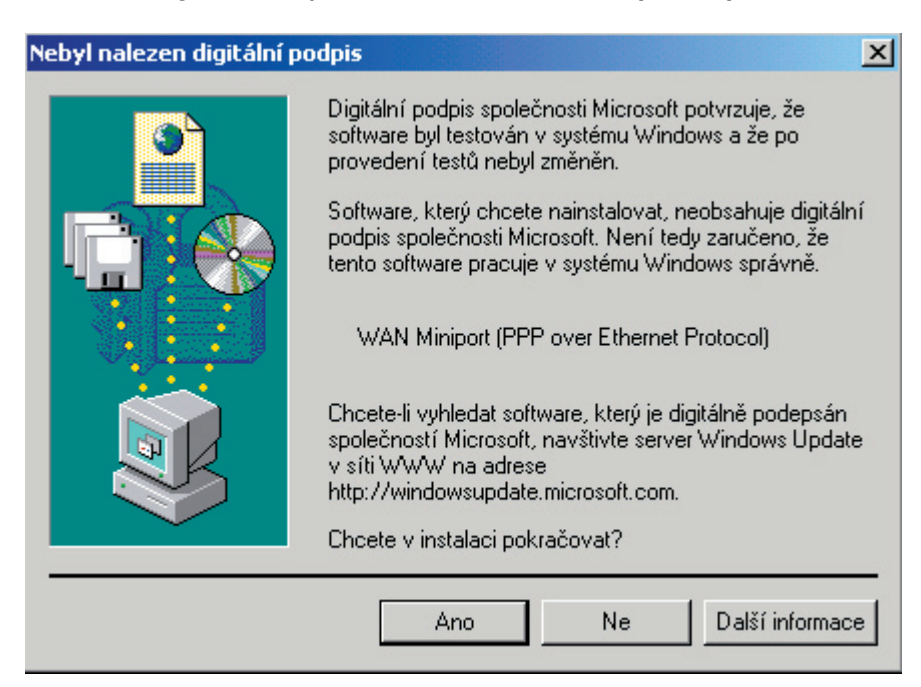

11. Ak všetko prebehlo v poriadku, máme pridaný protokol PPP over Ethernet

| Připojení k místní síti - vlastnosti 🛛 😫 🧏                                                                                                    |
|----------------------------------------------------------------------------------------------------|
| Obecné                                                                                                    |
| Připojit pomocí:                                                                                                    |
| Intel 21140 Based PCI Fast Ethernet Adapter                                                                                                    |
| Konfigurovat                                                                                                    |
| Toto připojení používá následující zaškrtnuté součásti:                                                                                                    |
| Solieni souboru a tiskaren v sitrich Microsoft     PPP over Ethernet Protocol     Protokol sítě Internet (TCP/IP)                                             |
| Nainstalovat Odinstalovat Vlastnosti                                                                                                    |
| Popis<br>Allows making PPP connections through Ethernet adapters<br>according to RFC 2516. Required for connections with many<br>broadband service providers. |
| OK Storno                                                                                                    |